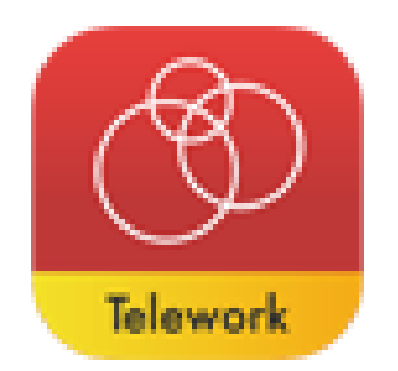

## MetaMoJi Share for Telework ミーティング参加手順 (シェアゲスト向け)

2020年11月

株式会社MetaMoJi

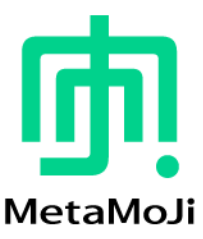

## ミーティングの参加方法(シェアゲスト向け)

すでにMetaMoJi Share for Business5 をお使いの場合は、あらかじめログアウトしておいてください。

- 1. 送られてきた「ゲスト招待用URL」をクリックするか、「QRコード」をデバイスのカメラで読み 取ります。
- 2. [アプリの起動]をクリックします。

\*MetaMoJi Share for Business 5をインストールしていない場合は、 [インストール] をクリックしてアプリ をインストールします。

3. [MetaMoJi Share for Business 5を開く] をタップします。 対象のシェアノートが開きミーティングに参加できます。

操作について詳しくは、マニュアル(<u>iOS版</u>・<u>Windows版</u>)をご覧ください。